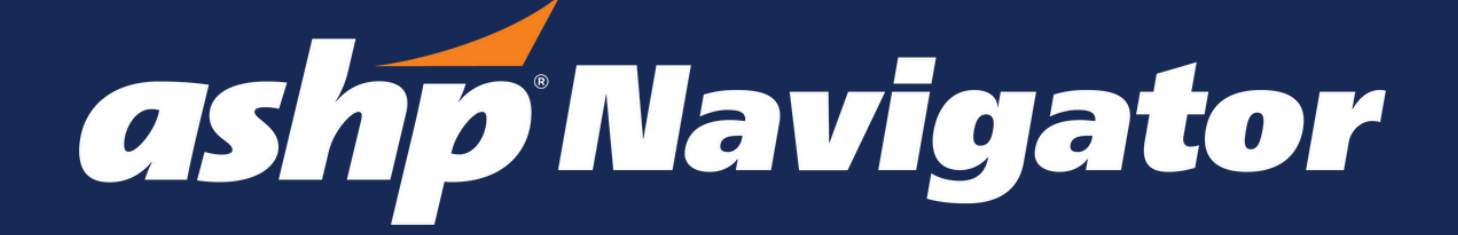

Updated 9.26.24

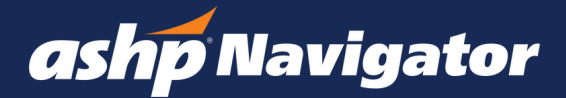

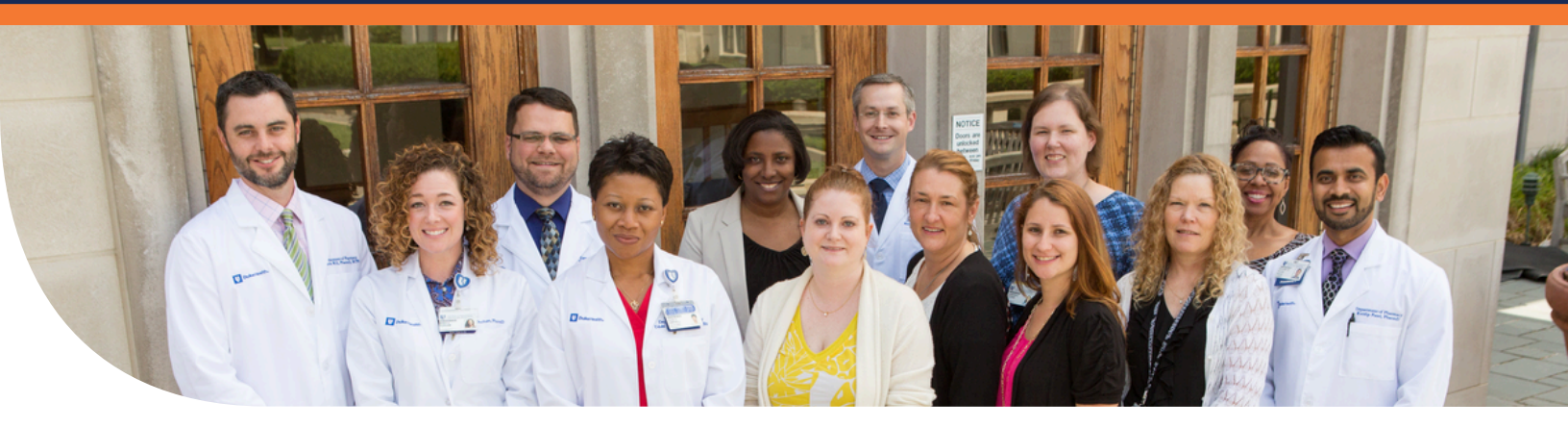

# **Welcome to ASHP Navigator!**

Optimize your membership with ASHP Navigator, an exclusive online portal for ASHP members. Manage your account details, track your educational progress with ASHP, and oversee your professional development conveniently in one place.

#### Four Key Benefits of ASHP Navigator

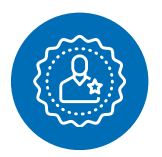

Simplified Membership Profile: Manage your membership details from a single location.

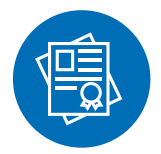

Career Tracking: Your ASHP education activities and achievements are automatically populated and updated.

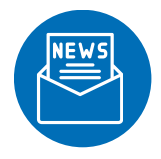

Custom News and ASHP Connect Feed: Curated based on your interests.

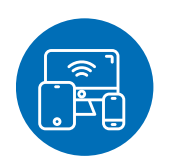

On-the-Go Access: Use Navigator on any device.

#### ASHP Navigator is an exclusive benefit for ASHP members. Not an ASHP Member? <u>JOIN ASHP TODAY</u>!

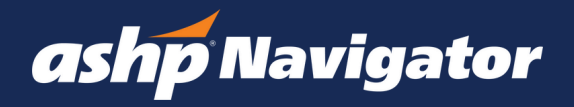

#### GETTNG STARTED: Logging in to Navigator

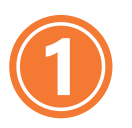

Go to: https://navigator.ashp.org/signin

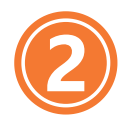

Use your ASHP username and password to sign in.

|                         | ashp Navigator                                  |
|-------------------------|-------------------------------------------------|
|                         | Sign in to your account                         |
| Email Addr              | ess                                             |
| cfrancisco              | Bashp.org                                       |
| Password                |                                                 |
|                         |                                                 |
| Forgot your             | password?                                       |
|                         | Sign In                                         |
| Not an ASI              | IP Member? Join ASHP today                      |
| Need help               | Please reach out to our Customer Relations      |
| Team via p<br>CustServe | hone at 866-279-0681 or email us at<br>ashp.org |

Need help logging in? Contact ASHP Customer Relations for assistance: Call: 866-279-0681 | E-mail: CustServ@ashp.org

#### Setting Up Your Profile with the Onboarding Wizard

When you first visit ASHP Navigator, you will be invited to review your information with ASHP through an onboarding wizard. You will see your profile's biographical details including things like name and email address. Please review, edit, and add information you would like to see in your profile.

| ofile                                 | 2. Professional             | 3. Member Sections           | 4. Interests             | 5. Professional Biography       |     |   |
|---------------------------------------|-----------------------------|------------------------------|--------------------------|---------------------------------|-----|---|
| ofile                                 |                             |                              |                          |                                 |     |   |
| s the informatio<br>d in your profile | n included in your ASHP (   | profile. Changes (other than | chosen pronouns and lang | uages spoken) made here will be |     |   |
| ur primary em                         | ill is associated with your | r login and cannot be change | d.                       |                                 |     |   |
| 0                                     |                             | Last                         | lame                     |                                 |     |   |
|                                       |                             | Sac                          | kett                     |                                 |     |   |
| Pronouns                              |                             | Gend                         | H.                       |                                 |     |   |
| ler                                   |                             | v Fer                        | ale                      |                                 |     |   |
| nicity                                |                             | Lange                        | ages Spoken              |                                 |     |   |
| 2                                     |                             | ·                            | fish × Spanish ×         | 0                               |     | = |
|                                       |                             |                              |                          |                                 |     |   |
| :o@ashp.org                           |                             |                              |                          |                                 | 100 |   |
| d like to update you                  | email, please email CustSer | v@ashp.org                   |                          |                                 |     |   |
| ial Links                             |                             |                              |                          | + Add Social Link               |     |   |
| din Primary                           |                             |                              |                          | :                               |     |   |
| www.linkedin.com                      | in/rena-sackett-pharmd-bc   | ps-a2587313a/                |                          |                                 |     |   |

QUICK TIPS

If you wish to change your name and/or email with ASHP, please reach out to our Customer Relations Team.

Click "Continue" when you are ready to move to the next screen.

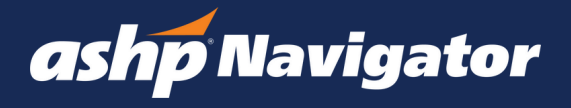

#### Setting Up Your Profile: Professional Tab

Option 1: Manually Enter Education Information and Job History:

Add Education Information: Click on "add education information" and a pop up window will appear. Please type your college/university into the text bar and either select it from the menu or click "Add" once you've completed typing it.

Add Job History: To add a past job or work history, click on "add job history" and a pop up window will appear. Please enter in your Job Title, Company Name, Start Date and End Date. If you are currently working in the role, please check "I am currently working in the role." Click Save to save the information.

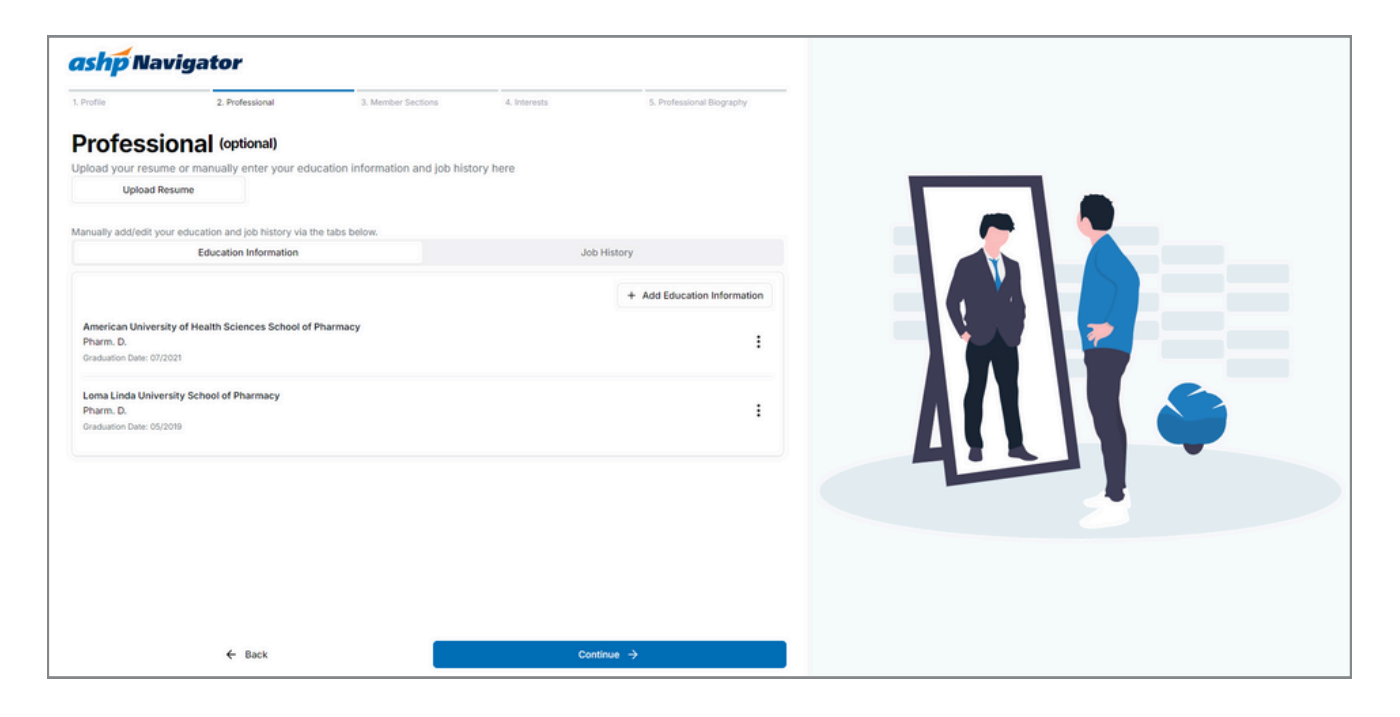

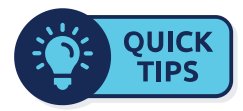

Option 2: Resume Uploader

Save time and upload your resume: If you have a resume or CV, you can upload your document via the resume uploader, which will scan your resume or CV and automatically update your information in Navigator.

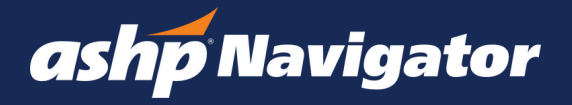

#### Setting Up Your Profile: Professional Tab (continued)

#### Option 2: Resume Uploader

| and a the standards |                                                                                                    | ור | and a Revelator        |                                                                  | ~        |
|---------------------|----------------------------------------------------------------------------------------------------|----|------------------------|------------------------------------------------------------------|----------|
| and the second      |                                                                                                    |    | term present community | Results X                                                        |          |
| Professional week   |                                                                                                    |    | Professional           | 1. Survey 2. Education 3. July History                           |          |
|                     | Results X                                                                                                    |    |                        | Cotege / University 0                                            | 0        |
|                     | themay Lincoln Lincolny                                                                                                    |    |                        | Degree<br>Sateri a Descese                                       |          |
|                     | This too case machine intelligences to analyse your resumm and<br>segarate its forcements into standard and factors.<br>Please nervice each result to ensure the data have been parsed<br>contextly. |    |                        | Graduation Date<br>June v 2000                                   |          |
|                     | You can not, bdg, or dealer a sub, as needed to make sure your<br>information is accurate.                                                                                                    |    |                        | College / University 0 Lona Lines University Scool of Pharmacy 0 | A(1 \  🗉 |
|                     | 33 jakes found<br>Continue -)                                                                                                    |    |                        | Degree<br>Phares. D. v                                           | ALLI     |
|                     |                                                                                                    |    |                        | Oraduation Date May. ~ 2019                                      |          |
|                     |                                                                                                    |    |                        | 6 Back Skip Continue 4                                           |          |
| 1 m                 |                                                                                                    |    |                        |                                                                  | 0        |

Screen 1: Confirmation of a successful document upload, with prompt to review and edit information Screen 2: Editable results to review and edit

Once you are satisfied with the information in the resume uploader window, click "continue" to move on to the next section.

#### Setting Up Your Profile: Residency Tab

The next step of the onboarding wizard is to enter in residency information, if applicable. You can also review and update your residency information in the account preferences section of ASHP Navigator.

| Add Residency           |                                  | 2          |
|-------------------------|----------------------------------|------------|
| Residency Level         |                                  |            |
| Select a Residency      | Level                            | ~          |
| Program Type            |                                  |            |
| Select a Program T      | /pe                              | ~          |
| Residency Site          |                                  |            |
| Completion Date         |                                  |            |
| Month                   | ~ Year                           |            |
| Email Address linked    | to your residency information    |            |
| This will allow us to v | erify your residency information |            |
|                         | C                                | ancel Save |

Follow these steps to add your residency information:

1. Click on "Add Residency"

- 2. Select your residency level IPPR, PGY1 Resident, PGY1/2 Resident, PGY2 Resident
- 3.Identify your Program Type. If you are a PGY1 Resident for example, you may select "Pharmacy"
- 4. Type in your Residency Site
- 5. Choose the completion date of your residency
- 6.Enter in the email address that is linked to your residency information

#### Setting Up Your Profile: Residency Tab (continued)

If the email address linked to your residency information is the same as the email address linked to your ASHP membership, your residency information should be automatically verified. If not, the information will be verified manually, after which, the verified check mark will appear in your profile.

| Residency                        | + Add Residency         |
|----------------------------------|-------------------------|
| IPPR<br>Ambulatory Care Pharmacy | $\overline{\mathbf{O}}$ |
| Completion Date: 12/2005         | ASHP Verified           |

Once your residency information has been entered, click continue to move to the next section.

| , Profile                                                | 2. Professional                                                                          | 3. Member Sections                              | 4. Interests 5                                              | . Professional<br>liography |
|----------------------------------------------------------|------------------------------------------------------------------------------------------|-------------------------------------------------|-------------------------------------------------------------|-----------------------------|
| Memb<br>Select a prima<br>correspondent<br>(ou can chang | er Section<br>ry section membership<br>ce, and as many secon<br>ge these settings within | S<br>b, the main identifie<br>dary section memb | r for appropriate ASHP<br>verships as you like.<br>ny time. |                             |
| Section                                                  |                                                                                          |                                                 | Primary<br>(Select one                                      | Secondary                   |
| Section of An                                            | nbulatory Care Practiti                                                                  | oners ~                                         | 0                                                           | ۲                           |
| Section of Cli                                           | nical Specialists and S                                                                  | icientists 👻                                    | 0                                                           | 0                           |
| Section of Co                                            | mmunity Pharmacy Pr                                                                      | ractitioners ~                                  | 0                                                           |                             |
| Section of Dig                                           | gital and Telehealth Pr                                                                  | actitioners ~                                   | ۲                                                           | D                           |
| Section of Ing                                           | patient Care Practition                                                                  | ers v                                           | 0                                                           |                             |
| Section of Ph                                            | armacy Educators 👻                                                                       |                                                 | 0                                                           |                             |
| Section of Ph                                            | armacy Informatics 🗸                                                                     |                                                 | 0                                                           |                             |
| Section of Ph                                            | armacy Practice Lead                                                                     | ers v                                           | 0                                                           | ۲                           |
| Section of Sp                                            | ecialty Pharmacy Prac                                                                    | ctitioners 🗸                                    | 0                                                           |                             |

#### Setting Up Your Profile: Membership Sections

Select one primary section and as many secondary section memberships as you like. You can update or change your primary section and secondary sections at any time.

Click "continue" to move to the next section.

#### Setting Up Your Profile: Topics & Interests

You can tailor your information feed with ASHP Navigator by selecting topics most relevant to you. The topics you choose here will influence content you see in the News & Media section of ASHP Navigator. You can edit and update your chosen interests at any time. Click on next to continue.

| ashp Navigator                                                                          |                                                |                                         |   |
|-----------------------------------------------------------------------------------------|------------------------------------------------|-----------------------------------------|---|
| Lifedia 2. Polessional 3. Metter Sectors                                                | A Internals 5. Professional Disp               |                                         |   |
| ntorocto                                                                                |                                                |                                         |   |
| INCRESS<br>to can take whether and Media feed by saterting busics that are most of      | manded by series                               |                                         |   |
| elect the Essentials button and we will automatically pre-select the topics we consider | to be Essential for Health-System Pharmacists. |                                         |   |
| see a full list of the Essential topics                                                 |                                                |                                         |   |
| Select Essentials                                                                       |                                                | -                                       |   |
| Accreditation                                                                           |                                                | v l                                     |   |
| ASHP Updates                                                                            |                                                | · · · · · · · · · · · · · · · · · · ·   |   |
| AdHP Ceneral Updates                                                                    |                                                |                                         | - |
| ASHP Meetings and Conferences                                                           |                                                |                                         |   |
| Divenity, Equity, and inclusion                                                         |                                                | - · · · · · · · · · · · · · · · · · · · |   |
| Health Professional Role                                                                |                                                |                                         |   |
| Medication, Drugs, and Vaccines                                                         |                                                |                                         |   |
| Compounding and Hexandous Drug Safety                                                   |                                                |                                         |   |
| Contract Substances                                                                     |                                                |                                         |   |
| C Stray managed                                                                         |                                                |                                         |   |
| frue Shortages                                                                          |                                                |                                         |   |
| D Information                                                                           |                                                |                                         |   |
| Investigational Drugs and Research                                                      |                                                |                                         |   |
| Labeling                                                                                |                                                |                                         |   |
| Manufacturing                                                                           |                                                |                                         |   |
| Medication Therapy Management                                                           |                                                |                                         |   |
| C Opinides                                                                              |                                                |                                         |   |
| Pain Management                                                                         |                                                |                                         |   |
| Pharmacogenomics                                                                        |                                                |                                         |   |
| Specially Pharmacy                                                                      |                                                |                                         |   |
| Substance Use Disorder                                                                  |                                                |                                         |   |
| Therapevilos                                                                            |                                                |                                         |   |
| Vaccines                                                                                |                                                |                                         |   |
| Policy, Advocacy, and Healthcare                                                        |                                                |                                         |   |
| Practice Settings                                                                       |                                                | •                                       |   |
| Professional Development and Leadership                                                 |                                                | ÷                                       |   |
| Specialty Practice Areas                                                                |                                                |                                         |   |
| Ambulatory Care                                                                         |                                                |                                         |   |
| Anticoopulation                                                                         |                                                |                                         |   |
| Carology                                                                                |                                                |                                         |   |
| Distetes-Enducrine                                                                      |                                                |                                         |   |
| C Emergency Medicine                                                                    |                                                |                                         |   |
| Gastroenterotogy                                                                        |                                                |                                         |   |
| Geriatrics                                                                              |                                                |                                         |   |
| Internatiology                                                                          |                                                |                                         |   |
| Immunology                                                                              |                                                |                                         |   |
| Infectious Diseases                                                                     |                                                |                                         |   |
| Medication Safety                                                                       |                                                |                                         |   |
| C Nursey                                                                                |                                                |                                         |   |
|                                                                                         |                                                |                                         |   |
| D Balladar Cara                                                                         |                                                |                                         |   |
| Polisius                                                                                |                                                |                                         |   |
| Pharmacogenomics                                                                        |                                                |                                         |   |
| D Pharmacotherapy                                                                       |                                                |                                         |   |
| Population Health                                                                       |                                                |                                         |   |
| Psychiatry                                                                              |                                                |                                         |   |
| Quality Assurance                                                                       |                                                |                                         |   |
| Specialty Pharmacy                                                                      |                                                |                                         |   |
| Translant                                                                               |                                                |                                         |   |
| C meeting                                                                               |                                                |                                         |   |
| rechnology and Innovation                                                               |                                                |                                         |   |
| Wet-being and Resilience                                                                |                                                |                                         |   |
|                                                                                         |                                                |                                         |   |
| 6 fack                                                                                  | Continue ->                                    |                                         |   |
|                                                                                         |                                                |                                         |   |

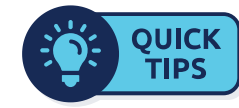

ASHP has curated a list of "essential topics" Click "Select Essentials" to choose this list:

- Advocacy
- ASHP Meetings and Conferences
- ASHP National Surveys
- Cardiology
- Compounding
- Controlled Substances
- Critical Care
- Drug Shortages
- Infectious Diseases
- Medication Safety
- Pediatrics
- Pharmacy Finance and Strategy
- Pharmacy Management

#### Setting Up Your Profile: Professional Biography

The professional biography is your opportunity to articulate your personal leadership philosophy, experiences, and vision. It's a space to reflect on your journey, the values that drive you, and the impact you aspire to have in your profession. Click "next" to continue.

| Professi                | onal Biography | y (optional)<br>articulate your personal lead<br>that drive you, and the impac | iership philosophy, experi<br>I you aspire to have in you | ences, and vision.<br>ar profession. |   |
|-------------------------|----------------|--------------------------------------------------------------------------------|-----------------------------------------------------------|--------------------------------------|---|
| + v Peragraph<br>Type ( | × B J ⊻ 5 I    | R. N. H. H. 4                                                                  | xii 00                                                    | Ø tang 🗸                             |   |
|                         |                |                                                                                |                                                           |                                      |   |
|                         |                |                                                                                |                                                           |                                      | K |
|                         |                |                                                                                |                                                           |                                      |   |
|                         |                |                                                                                |                                                           |                                      |   |
|                         |                |                                                                                |                                                           |                                      |   |

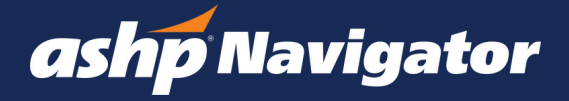

You are now finished with the onboarding experience. If you need to update or edit your information at any time, you can navigate to your profile by clicking on your avatar in the upper right hand corner of your screen and selecting Account Preferences.

#### ASHP NAVIGATOR DASHBOARD

| ashboard                                                                                                    |                                                                                                    |                                                                                                    | ۵ 🥼                                                                                                    |
|----------------------------------------------------------------------------------------------------|----------------------------------------------------------------------------------------------------|----------------------------------------------------------------------------------------------------|----------------------------------------------------------------------------------------------------|
| My Membership D<br>Rena Sackett<br>Supporting Assoc<br>Expansion Dans<br>Expansion Dans                                                                                                    | ship<br>watas<br>                                                                                                    | Maintge your ASPP<br>Matchang                                                                                                    | Menter Sections ©<br>Parage<br>Dates of Antoney Can Pacificanes<br>Brease Sections                                                                                                    |
| Professional<br>Continue your jou                                                                                                    | Development                                                                                                    |                                                                                                    | of View At Professional Development                                                                                                    |
| Overall Progre<br>Constitutes<br>O<br>Assets<br>O<br>Professional                                                                                                    | SS<br>Cartificates<br>In Progress<br>4<br>Wutmar<br>0                                                                                                    | ACPE Contact Hears ICU<br>Data Department<br>Casino Conversion<br>Topic Distribution<br>Topic Distribution<br>0<br>0<br>0<br>0<br>0<br>0<br>0<br>0<br>0<br>0<br>0<br>0<br>0                                                                                             | CCL<br>The design of the design of the design |
| News and M<br>Based on your in<br>Cofficial<br>OFFICIAL<br>Indecided about your<br>Indecided about your                                                                                                    | Inclus<br>Derests<br>Practice-Journeys: Care<br>Patitules (State)<br>Patitules<br>Patitules<br>Patit | er Pearls für Students: Antibuletory Care & Medic<br>anders plannacy, informatics is antibuletory care – the<br>is and work in unities plannacy process entropy is in<br>an fusion for the time schema about – you may easi the to                                      | al Witting  explores seem endelses. In the Career Parish for team more about what a like in the life in the for the state. The annumber processor trace excess. The Montenation                                                                                                    |
| OFFICIAL                                                                                                    | Pharmacy Leadership: P<br>Published: August 8, 2024<br>Duration: 35 minutes<br>Policiest<br>comes to a close, many new p<br>pharmacy administration and teo<br>pharmacy administration and exort po                                                                                                    | ALRC: The First BD Days<br>actitioners are preparing for their first 50 days as a mar-<br>denatio PDFAL insidemts from the AD-PP Themacy A<br>semical pdfala and apportunities is successed in your first<br>and apportant and apportunities is successed in your first | rager. This probail features current PDY1 Kang;<br>devianation and Laadenship Residem' Collaborative<br>10 days as a manues, The information properties).                                                                                                    |
| OFFICIAL<br>This postcast, Dr. An<br>infidence in inputien<br>fricts usinly the opti                                                                                                    | AJMP Valces: Pharmacy<br>response<br>Puttheet August 7, 2024<br>Duration: 43 minutes<br>Potoset<br>mande Jos Proge and Dr. Blake H<br>medical emergency response<br>nors of the presenter. The info                                                                                                    | residency training program increases residents'<br>lays discuss the AJHD Description Report, "Pharmacy re<br>"with host and AJHD Editor in Chef D, David Cobeyd<br>mation and materials are not, and are not intended as, a                                             | confidence in inpatient medical emergency<br>indercy training program increases readent?<br>. The information presented during the policity<br>comprehenses success the success the success                                                                                                    |
| Connect Cor<br>Point I<br>Point I<br>Dur ap<br>Solect, RC and<br>Darls great Martha<br>Darls great Martha<br>D | mmunity<br>had Galo<br>In Addit COVO-19<br>In<br>International CE Result reported<br>In the the Addit descent in<br>machine, o it is all reported to<br>record, o it is all reported to<br>machine a brief second, it                                                                                                    | the FREP Act declaration is being followed for COVD v<br>apertic, crownedwrais, 9 M allies planning immergia<br>toda fer plannings in 9 cm planning saidler to                                                                                                    | D 1                                                                                                    |
| Dy: Mac<br>Posted is<br>2 hours o<br>Subject. RE: Imm<br>Hi Max, Thank you<br>The formation                                                                                                    | The Roberts<br>in: ASHP COVID: 19<br>op<br>unization CE Resultements<br>for your response and sending<br>sackt must complete a minimum                                                                                                    | atong the link to the Faderal Register. I did find within th<br>of here hours of ACPL-approach, immediation-instead<br>in minumizine, both of how some programmizing provi                                                                                              | set reference on page 30772 CE information: In.<br>continuing pharmacy education ouring each State<br>ling COVD successions as water to be sure they                                                                                                    |
| Roansing period. R                                                                                                    |                                                                                                    |                                                                                                    |                                                                                                    |

Welcome to the Navigator Dashboard. Within the dashboard you can see your Membership details, Professional Development information, relevant News and Media, and a link to your Connect Communities.

#### My Membership

The membership tile (shown below) displays your current membership details and a check-list of actions you can take to get involved and take advantage of your membership with ASHP.

- Membership Details: Includes your member type, member ID number, expiration date, and an introductory video.
- Maximize your ASHP Membership: Includes actions you can take with your membership. As you complete a step, use this section to cross the action item off your list.
- Member Sections: Displays your current primary and secondary sections. You can modify your selections here by clicking on "Modify Your Selections."

| ashp Navigator                                                                                   | Dashboard                                                                                                    |                                                                                                    | <b>4</b>                                                                                  |
|--------------------------------------------------------------------------------------------------|----------------------------------------------------------------------------------------------------|----------------------------------------------------------------------------------------------------|-------------------------------------------------------------------------------------------|
| Dashboard                                                                                        | My Membership                                                                                                |                                                                                                    |                                                                                           |
| <ul> <li>Reves and Media</li> <li>Connect Community</li> <li>Professional Development</li> </ul> | Membership Details<br>Rena Sackett<br>Supporting Associate<br>Member ID Number<br>Expiration Date 06/30/2025 | Maximize your ASHP<br>Membership  Complete the actions below to ensure you get<br>the most from your membership.  Wateh Welcome Video from ASHP<br>CO-Paul Ahemowite  Complete a learning activity in the<br>ASHP Learning Center<br>Register for an upcoming ASHP<br>webwar | Member Sections<br>Primary<br>Section of Ambulatory Care Practitioners<br>Browse Sections |
|                                                                                                  |                                                                                                    | Identify solutions with the ASHP resource centers .                                                                                                    | Modify Your Sections                                                                      |

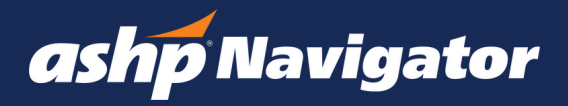

#### ASHP NAVIGATOR DASHBOARD (continued)

| Anomedia Shap Details<br>Rena Sackett<br>Supporting Associats<br>Member O Sumber<br>Explanation Data<br>Construction<br>Construction<br>Constru |                                                                                                    | Machine's por ASP*<br>Machine's por a desta desta                                                         | Member Section ©<br>Prease<br>Member / Sectionary Care Practices<br>Based Betters<br>Madely Year Acclore                                                                                                    |
|----------------------------------------------------------------------------------------------------|----------------------------------------------------------------------------------------------------|----------------------------------------------------------------------------------------------------|----------------------------------------------------------------------------------------------------|
| trofessional Dev<br>ontinue your journey                                                                                                    | elopment                                                                                                    |                                                                                                    | ダ View All Professional Development                                                                                                    |
| Overall Progress                                                                                                    |                                                                                                    | ACPE Contact Hours (CE)                                                                                                    | CPEL                                                                                                    |
| Constituates<br>Completed<br>O<br>Awards<br>O                                                                                                    | Certificates<br>In Progress<br>4<br>Volunteer<br>0                                                                                                    | O Depres<br>Claimed Covered<br>Topic Distribution                                                                                                    | Vise do not currently had the Carolida<br>Marmany Executes Leader ICPEL ) condentant<br>Learn Mare<br><b>astrophiloster</b><br>The parently conference are<br>The parently relation for                                                                                                    |
| Professional Profi                                                                                                    | <b>*</b> &                                                                                                    |                                                                                                    | Contract 14     Contract 74     Contract 74     Contract 74     Contract 74     Contract 74     Contract 74     Contract 74     Contract 74                                                                                                    |
| mation about careers you                                                                                                    | w have interest in but ne                                                                                                    | ver took the time to learn about you may even find so                                                                                                    | mething you mover knew models. The information                                                                                                    |
|                                                                                                    | rmacy Leadership: F<br>lished: Argust 8, 2024<br>ation: 35 minutes<br>Lief                                                                                                    | NURC: The First 90 Days                                                                                                    |                                                                                                    |
| OFFICIAL<br>No residency pair cores<br>7 Audito system pharmas<br>reserves pair cores<br>2 Audito system pharmas                                                                                                    | ermacy Leadership: I<br>fished: August 8, 2024<br>ator: 25 minutes<br>cent<br>30 a close, many new p<br>cy administration and to<br>ermacy leaders about po                                                                                                    | NLLINC: The First BD Days<br>Incitioners are preparing for their first 30 days as a new<br>intertainty Interface and appointments to succeed in your first                                                                                                    | ager. This post or futures cover TOY Europe<br>monotone and Lockensity Reviews Contextual<br>to days as a manager. The information presented                                                                                                    |
|                                                                                                    | Interacty Leaderships (F. 2024<br>stores: Asymptotic Sciences<br>associations)<br>(S. S. Clesse, many new pro-<br>cesses)<br>(S. S. Clesse, many new pro-<br>ter association and low<br>provide stores and sciences<br>(S. S. Clesses)<br>(S. S. Clesses)<br>(S. S. S. S. S. S. S. S. S. S. S. S. S. S                                                                                                    | NLAC: The Pince 80 Days.                                                                                                    | oper Timo point of National Approx Point Dance,<br>The Stateward State State State State State<br>Dances as a manager. The administration processories<br>confedence in Impactions multical amongoincy<br>administration processories and control of the State State<br>State State State State State State State State State<br>State State State State State State State State State State<br>State State State State State State State State State State State<br>State State Sta          |
|                                                                                                    | Interact Leaderships F<br>Interact August B, 2024<br>doi: 25 minutes<br>cest<br>39 a closes, many meng y<br>administration and le<br>interact y leaders allow p<br>or administration and le<br>interact y leaders allow p<br>or administration and le<br>interact August 7, 2024<br>doi: 10 y annues<br>cest<br>to page and Dr. Blade H<br>or animpercy response. The hole                                                                                                    | NUMCE: The Price 80 Days<br>restrictions are preserving for that first 50 days as a new<br>mentiographics and associations is successful anyor for<br>restalancy waiting program. Konsesse restalance<br>restalances waiting program. Konsesse restalance<br>top datasets the Add Description Report. Yearning or<br>programmers are restalance as a new service and memoria as a<br>service and memory and the service and memory as a<br>service and memory and the service and memory as a<br>service and memory as a new service and memory as a<br>service and memory as a new service and memory as a new service and memory as a<br>service and memory as a new service and memory as a new service and memory | age. The period fraction points FOT large,<br>termination on particular distributions, for distributions,<br>constrained as a sinsingle. The distribution distribution<br>constrained as a sinsingle of the distribution of the<br>distribution of the distribution of the distribution of the<br>large distribution particular distribution of the                                                                                                    |
|                                                                                                    | Interest Content in the Content in the Content in t                                                                                 | ALLE: The FIFE IS DEPI.                                                                                                    | spin hypotherite sources of the factor<br>field and an analysis. The sources are sources of<br>the sources of the source of the source of the source<br>hypotherite sources of the source of the source of the<br>hypotherite source of the source of the source of the<br>source of the source of the source of the source of the<br>source of the source of the source of the source of the<br>source of the source of the source of the source of the<br>source of the source of the source of the source of the source of the<br>source of the source of the source of the source of the source of the<br>source of the source of the source of the source of the source of the<br>source of the source of the so |
|                                                                                                    | neracy calculation helps of<br>an end heapers A size of<br>a set of the set of the set of the<br>set of the set of the set of the<br>set of the set of the set of the<br>set of the set of the set of the<br>set of the set of the set of the<br>set of the set of the set of the<br>set of the set of the set of the<br>set of the set of the set of the<br>set of the set of the set of the<br>set of the set of the set of the set of the<br>set of the set of the set of the set of the<br>set of the set of the set of the set of the<br>set of the set of the set of the set of the<br>set of the set of the set of the set of the<br>set of the set of the set of the set of the<br>set of the set of the set of the set of the<br>set of the set of the set of the set of the<br>set of the set of the set of the set of the<br>set of the set of the set of the set of the<br>set of the set of the set of the set of the set of the<br>set of the set of the set of the set of the set of the<br>set of the set of the set of the set of the set of the<br>set of the set of the set of the set of the set of the set of the<br>set of the set of the set of the set of the set of the set of the<br>set of the set of the set of the set of the set of the set of the<br>set of the set of the |                                                                                                    |                                                                                                    |

#### **Professional Development**

In the professional development section (image below), you will see an overall progress dashboard that includes ACPE Contact Hours and credits related to the Certified Pharmacy Executive Leader<sup>™</sup> (CPEL) credential (if applicable).

- Overall Progress: Presents an overview of all certificates completed or in progress, awards, and volunteer activities. This section also displays the last time you updated your membership profile.
- ACPE Contact Hours (CE): Includes hours claimed and topics covered (all time) as well as a graphic illustration of the topic distribution of hours claimed.
- CPEL (if applicable): Includes hours claimed for CPEL certification.

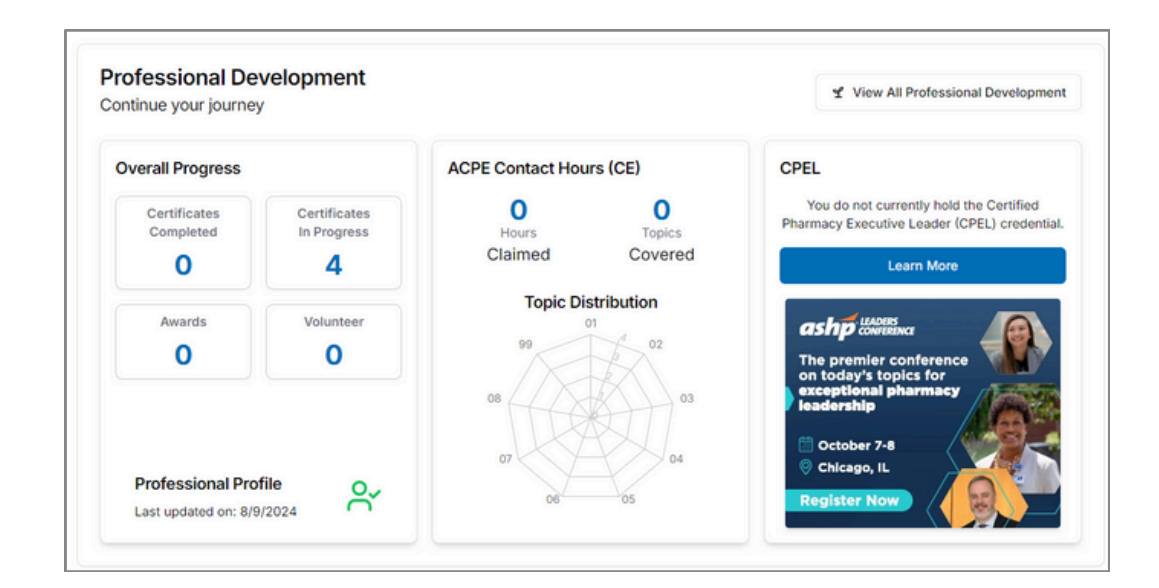

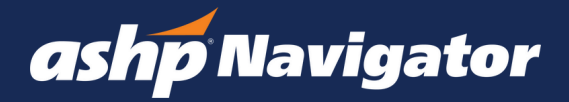

#### ASHP NAVIGATOR DASHBOARD (continued)

| ,                                                                                                    |                                                                                                    |                                                                                                    |
|----------------------------------------------------------------------------------------------------|----------------------------------------------------------------------------------------------------|----------------------------------------------------------------------------------------------------|
| Mendership Details<br>Read Spoett<br>Dependent Annex<br>Expression form<br>Control Control<br>Control Control Control<br>Control Control Control<br>Control Control<br>Control Control Control<br>Control Control<br>Control Control Control<br>Control Control Control<br>Control Control Control<br>Control Control Control<br>Control Control Control Control<br>Control Control Control Control<br>Control Control                                                                                                    | Musings your ASSP<br>Maniformiby<br>Creates the activate states the sector and<br>the sector that activate states and<br>the sector that activate states and<br>the sector that activate states and<br>Departs activate states and<br>Departs activate states and<br>Departs activates activates<br>activates<br>a | Member Sections ©<br>Penary<br>Sector of Antolatory Can Practitioners<br>Deves Sectors<br>Markly Your Sectors                                                                                                    |
| rofessional Development                                                                                                    |                                                                                                    | ✓ View At Professional Development                                                                                                    |
| ontinue your journey                                                                                                    |                                                                                                    |                                                                                                    |
| Centering<br>Conditions<br>Conditions<br>C | ACHE Contract Insure (CC)                                                                                                    | Learn have a converting tool of the Converting<br>Teaching Lance of Lance of                           |
| Professional Profile Last optimized on: 8/8/2024                                                                                                    |                                                                                                    | Chicaga K                                                                                                    |
| OFFICIAL                                                                                                    | o specially pharmacy, informatics to ambulatory care — th                                                                                                    | e options seem endless. In the Career Poarts for                                                                                                    |
| Portant<br>Technical and your caref path 7 from click of 3<br>technical and your caref path 7 from click of 3<br>technical and technical and technical and technical<br>technical and technical and technical and technical<br>Pathamed, expected and technical<br>Pathamed, expected and technica                                                                                                    | In speciality pharmans, informatics to antibulative year — if a positive antibulation of a national pharmany parallel entrings to be seen to be the two tables above $-\infty$ may over the dot of the two tables above $-\infty$ may over the dot of the two tables above $-\infty$ . The Press SO Days 4 - 4 - 4 - 4 - 4 - 4 - 4 - 4 - 4 - 4                                                                                                    | In options seem endless. In the Career Pounts for<br>an more about what a day in the first lists, Take<br>method you encode show existed. The information<br>representation of the second second second second second<br>approx. This produced features number for the second second<br>production second second second second second second second<br>second second second second second second second second second<br>second second second second second second second second second second<br>second second second second second second second second second second second second second second second second<br>second second |
| Control of the second second sec                                                                                                    | A service process of the service of the service of                                                                                                    | reprints some politiks, in the Samer Prank for<br>memory person wave these adults. The advances<br>approximation and backward wave and the Samer<br>approximation and Ladoning Maximum Colder<br>20 days as a memory. The Advances are<br>2005 days as a memory. The Advances are<br>2005 days as a memory.                                                                                                    |
| <text><text><text><text><text><text><text><text></text></text></text></text></text></text></text></text>                                                                                                    | A second process of the second process of the second process of th                                                                                                    | and many many many many many many many many                                                                                                    |
|                                                                                                    | Compare the second second                                                                                                    |                                                                                                    |

#### News & Media

The news and media section (image below) provides you with a curated selection of news tailored to your interests chosen within ASHP Navigator.

- You can view news from ASHP, AJHP articles, and podcasts. Media and content are displayed by topic, with the newest content first, limited to a rolling 12-month period.
- If you wish to view an article, click on the link and it will open in a new tab.
- Each media article will display the title, publication date, and first lines of text to provide a summary.
- If you are looking to load more articles than the initial amount displayed, please click on the "Load More" button.

Edit your interests:

- Click on the ellipsis menu in the upper right corner of the News and Media tile, choose "edit interests."
- Select or deselect the topics according to your preference. Click "Save" and navigate back by selecting News and Media in the left-hand menu.

|                                                                          | icula                                                                                                    |                                                                                       | n :                                                                                               |
|--------------------------------------------------------------------------|----------------------------------------------------------------------------------------------------|---------------------------------------------------------------------------------------|---------------------------------------------------------------------------------------------------|
| sed on your in                                                           | terests                                                                                                    |                                                                                       | ••••                                                                                              |
|                                                                          | Practice Journeys: Career Pearls for Students: Ambulatory Care & Medical Writ                                                                                                    | ting                                                                                  |                                                                                                   |
|                                                                          | Published: August 9, 2024                                                                                                    |                                                                                       |                                                                                                   |
| 15MP                                                                     | Duration: 14 minutes                                                                                                    |                                                                                       |                                                                                                   |
| -                                                                        | Podcast                                                                                                    |                                                                                       |                                                                                                   |
| OFFICIAL -                                                               | ,                                                                                                    |                                                                                       |                                                                                                   |
| cided about you                                                          | r career path? From clinical to specialty pharmacy, informatics to ambulatory care - the option                                                                                                    | ns seem endless. In                                                                   | the Career Pearls for                                                                             |
| ents podcast ser                                                         | ies you will hear from pharmacists who work in various pharmacy practice settings to learn more                                                                                                    | re about what a day                                                                   | in the life is like. Take away                                                                    |
|                                                                          | ter you have merear in our rener took one time to rear rate on. you may even me someoning                                                                                                    | g you never when e                                                                    |                                                                                                   |
|                                                                          |                                                                                                    |                                                                                       |                                                                                                   |
| 1                                                                        | Pharmacy Leadershin: PALRC: The First 90 Days                                                                                                    |                                                                                       |                                                                                                   |
| _                                                                        | Thermody conditioning. There's the first of bays                                                                                                    |                                                                                       |                                                                                                   |
| chn                                                                      | Published: August 8, 2024                                                                                                    |                                                                                       |                                                                                                   |
| shp                                                                      | Published: August 8, 2024<br>Duration: 35 minutes                                                                                                    |                                                                                       |                                                                                                   |
| shp <sup>°</sup>                                                         | Published: Judgust 8, 2024<br>Duration: 35 minutes<br>Podcast                                                                                                    |                                                                                       |                                                                                                   |
| OFFICIAL -                                                               | Published: Luguri 8, 2024<br>Duration: 35 minutes<br>Podcast                                                                                                    |                                                                                       |                                                                                                   |
| OFFICIAL -                                                               | Published: Judgust 8, 2024<br>Duration: 35 minutes<br>Podcast<br>comes to a close, many new practitioners are preparing for their first 90 days as a manager. The<br>hormanic administration and leadership (HSBA) residents from the ASHP Pharmary Administr                                                                                                    | his podcast feature                                                                   | s current PGY1 & amp;<br>in Residents' Collaborative                                              |
| DFFICIAL -                                                               | Published: Luguist 8, 2024<br>Duration: 35 minutes<br>Podcast<br>comes to a close, many new practitioners are preparing for their first 90 days as a manager. Ti<br>pharmacy administration and teadership (HSPAL) residents from the ASHP Pharmacy Administr                                                                                                    | his podcast feature<br>ation and Leadersh<br>s as a manager. Th                       | s current PGY1 &<br>p Residents' Collaborative<br>e information presented                         |
| DFFICIAL –<br>ne residency year<br>2 health-system i<br>viewing experien | Published: Luguist 8, 2024<br>Duration: 35 minutes<br>Podcast<br>comes to a close, many new practitioners are preparing for their first 90 days as a manager. Ti<br>harmacy administration and teadership (HSPAL) residents from the ASHP Pharmacy Administr<br>eder pharmacy leaders about potential pitfalls and opportunities to succeed in your first 90 days                                                                                                    | his podcast feature<br>ation and Leadersh<br>s as a manager. Th                       | s current PGY1 8amp;<br>p Residents' Collaborative<br>information presented                       |
| o residency year<br>bealth-system i<br>viewing experien                  | Publishet: August 8, 2024<br>Duration: 35 minutes<br>Podcast<br>comes to a close, many new practitioners are preparing for their first 90 days as a manager. Th<br>barmacy administration and leadershib (HSPAL) residents from the ASHP Pharmacy Administr<br>ced pharmacy leaders about potential pitfalls and opportunities to succeed in your first 90 days<br>AJHP Voices: Pharmacy residency training program increases residents' conflict                                 | his podcast feature<br>ation and Leadersh<br>s as a manager. Th<br>dence in inpatient | s current PGY1 8amp;<br>p Residents' Collaborative<br>information presented                       |
| o residency year<br>health-system i<br>viewing experien                  | Published: August 8, 2024<br>Duration: 35 minutes<br>Podcast<br>comes to a close, many new practitioners are preparing for their first 90 days as a manager. The<br>parmacy administration and leadership (HSPAL) residents from the ASHP Pharmacy Administr.<br>ced pharmacy leaders about potential pitfalls and opportunities to succeed in your first 90 days<br>AJHP Voices: Pharmacy residency training program increases residents' confider<br>response                   | his podcast feature<br>ation and Leadersh<br>s as a manager. Th<br>dence in inpatient | s current PGY1 &<br>p Residents' Collaborative<br>information presented<br>medical emergency      |
| oresidency year<br>health-system<br>viewing experien                     | Published: August 8, 2024<br>Duration: 35 minutes<br>Podcast:<br>comes to a close, many new practitioners are preparing for their first 90 days as a manager. It<br>administration and leadership (HSPAL) residents from the ASHP Pharmacy Administr<br>ced pharmacy leaders about potential pitfalls and opportunities to succeed in your first 90 days<br>AJHP Volces: Pharmacy residency training program increases residents' confid<br>response<br>Published: August 2, 2024 | his podcast feature<br>ation and Leadersh<br>s as a manager. Th<br>dence in inpatient | s current PGY1 &<br>p Residents' Collaborative<br>information presented<br>medical emergency      |
| e residency year<br>health-system<br>iewing experien                     | Published: August 8, 2024 Divation: 35 minutes Podcast corres to a close, many new practitioners are preparing for their first 90 days as a manager. It parmacy administration and teadership (HSPAL) residents from the ASHP Pharmacy Administr eed pharmacy leaders about potential pitfalls and opportunities to succeed in your first 90 days AJHP Voices: Pharmacy residency training program increases residents' confid response Published: August 7, 2024 Duration: 43    | his podcast feature<br>ation and Leadersh<br>s as a manager. Th<br>dence in inpatient | s current PQY1 & amp;<br>p Residents' Cottaborative<br>information presented<br>medical emergency |

Refresh your feed:

- You can find the refresh feed button in the upper right corner next to the ellipsis within the News and Media tab.
- The News and Media section automatically refreshes every hour and displays media by your chosen topics with the newest content first. Note that the media displayed is limited to a rolling 12month period.

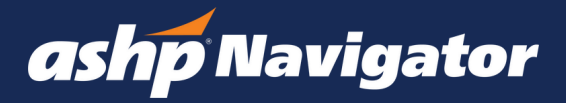

#### ASHP NAVIGATOR DASHBOARD (continued)

| Ay Member                                                                                                    |                                                                                                    |                                                                                                    | +                                                                                                    |
|----------------------------------------------------------------------------------------------------|----------------------------------------------------------------------------------------------------|----------------------------------------------------------------------------------------------------|----------------------------------------------------------------------------------------------------|
|                                                                                                    | ship                                                                                                    |                                                                                                    |                                                                                                    |
| Membership D<br>Rena Sackett<br>Insporting Associ<br>Member ID Number<br>Expression Date                                                                                                    |                                                                                                    | Maintize syor ASPS<br>Montoling<br>Compare the starts starts a term set years<br>and the system starts and the starts of years<br>and the system starts and the starts of years<br>and the starts and the starts of the starts<br>and the starts and the starts of the starts<br>and the starts and the starts of the starts of the starts<br>and the starts of the starts of th | Member Sections ©<br>Pinary<br>Berlow of Antoniary Care Pacificanes<br>Bernas Bectors<br>Madely true Section                                                                                                    |
| Professional                                                                                                    | Development                                                                                                    |                                                                                                    | 🐒 View All Professional Developme                                                                                                    |
| Overall Progre                                                                                                    |                                                                                                    | ACPE Contact Hours (CE)                                                                                                    | CPEL                                                                                                    |
| Certificates<br>Completed<br>O<br>Assards<br>O                                                                                                    | Certificates<br>in-Progress<br>4<br>Volunteer<br>0                                                                                                    | Pages<br>Claimed Dependence<br>Covered<br>Topic Distribution                                                                                                    | The data of currently had the Carthed<br>Denning Cardinal Labols (Edd) cardinal<br>Labols Mark<br>Carthed Carthed Carthed<br>Carthed Carthed Carthed Carthed<br>Carthed Carthed Carthed Carthed<br>Carthed Carthed Carthed Carthed<br>Carthed Carthed Carthed Carthed Carthed Carthed<br>Carthed Carthed Carth                                                                                                    |
| Professiona<br>Last updated o                                                                                                    | Altrofile Attack                                                                                                    |                                                                                                    | Chicago, K     Deglater Now                                                                                                    |
| ews and M<br>ased on your in                                                                                                    | lectia<br>terests                                                                                                    |                                                                                                    | O                                                                                                    |
|                                                                                                    |                                                                                                    |                                                                                                    |                                                                                                    |
| and the second second s                                                                                                    | career path? From clinical to so<br>es you will hear from pharmacio<br>eers you have interned in but her<br>Pharmacry Leadership: Ph<br>Published: August 8, 2024<br>Duration; 35 minutes<br>Proteat.                                                                                                    | pecially pharmany, informatics to anti-autory care — In<br>its who want in unables pharmany practice entrings to to<br>its to the term of a same about — you may even find or<br>ALLIC: The First I/O Days                                                                                                    | e options seem endees. In the Career Pearls for<br>an more adout and a day in the life is like, Take is<br>mething you never intere excited. The information                                                                                                    |
| dented allow your<br>dentes podcast sent<br>temption about can<br><b>construct</b><br><b>construct</b><br><b>construct</b><br>The residency your<br>72 health-scytem p<br>enclearing experience                                                                                                    | career public from clinical to sp<br>iss you will have from planmacia<br>every you have internal in but new<br>plantabeat careers to plantabeat<br>plantabeat careers to plantabeat<br>plantabeat careers to plantabeat<br>plantabeat careers<br>plantabeat careers<br>pl | anothing pharmacy, informations to ambidutiony care — In<br>its and a more to among pharmacy parallels and register to<br>the state of the two to among pharmacy parallels and the pharmacy<br>and the state of the state of the state of the state<br>ALEC: The First ID Days<br>actilizeness are paralleling for their first ID days as a me<br>activitizeness are paralleling for their first ID days as a me<br>activitizeness are paralleling for their first ID days as a me<br>activitizeness are paralleling for their first ID days as a me                                                                                                    | explores seem endows. In the Career Parch for<br>an investance what a day in the life is life. Take<br>method give rever have exclud. The information<br>endows and the exclusion of the information<br>of the endows of the endows of the endows of the endows<br>approx. The endows of the endows of the endows of the<br>provide set of the endows of the endows of the endows<br>of days as a manager. The information presented<br>to days as a manager.                                                                                                    |
| aship otasi ser<br>entro otasi ser<br>entro otasi ser<br>entro otasi<br>official<br>official<br>official                                                                                                    | Cover path from chicks to g<br>may you all see from panels index re-<br>main you all see from panels index re-<br>phone index of the phone index re-<br>hadned support. 2014<br>Duration J. Sources Theorem you<br>resource<br>theorem index re-<br>phone index re-<br>teriors.                                                                                                    | enough prevention of sector to a proceeding of an in-<br>in- the sector of the sector of the sector of the sector of the<br>sector of the sector of the sector of the sector of the sector<br>sector of the sector of the sector of the sector of the sector<br>sector of the sector of the sector of the sector of the sector<br>residency fielding graph an increase residence                                                                                                    | Inplice seem indexs in the Career Pranch for<br>an increase basis days and a the test in the test in the<br>second second second second second second second<br>second second second second second second second<br>second second second second second second second<br>second second second second second second second<br>second second second second second second second<br>second second second second second second second<br>second second second second second second second<br>second second second second second second second<br>second second second second second second second<br>second second second second second second second<br>second second second second second second second<br>second second second second second second second second<br>second second second second second second second second<br>second second second second second second second second<br>second second second second second second second second<br>second second second second second second second second<br>second second second second second second second second<br>second second second second second second second second<br>second second second second second second second second<br>second second second second second second second second<br>second second secon                                                                            |
| energie de la provincia<br>energie policita en energie<br>energie a la construcción<br>energie a la construcción<br>energie energie energie<br>energie energie energie<br>energie energie energie<br>energie energie<br>energie energie<br>energie energie<br>energie energie<br>energie energie<br>energie energie<br>energie energie<br>energie energie<br>energie energie<br>energie energie<br>energie energie<br>energie<br>energie energie<br>energie<br>ene | Income parts Press indexes of the supervised<br>provide the encounter of the supervised<br>provide the encounter of the supervised<br>parts and the supervised and the<br>Parts and the supervised and the<br>Parts and the supervised and the<br>Parts and the supervised and the<br>Parts and the supervised and the<br>parts and the supervised and the<br>parts and the supervised and the<br>parts and the supervised and the<br>parts and the supervised and the<br>parts and the supervised and the<br>parts and the supervised and the<br>parts and the supervised and the supervised and<br>the supervised and the supervised and the<br>supervised and the supervised and the supervised and the<br>supervised and the supervised and the supervised and supervised and supervised                                                                                                    | аналуу аналагы аналагы а<br>аналагы аналагы аналагы аналагы аналагы аналагы аналагы аналагы аналагы аналагы аналагы аналагы аналагы аналагы<br>аналагы аналагы аналагы аналагы аналагы аналагы аналагы аналагы аналагы аналагы аналагы аналагы аналагы аналагы                                                                                                    | spino sem notes, in the Grean Parch So<br>menting as war were seend. The advances<br>open This postant hadres courses 170/11 faces,<br>the gas a sineage. The advances are seen<br>conflicted in ingestion medical energy and<br>conflicted in ingestion medical energy and<br>conflicted in ingestin ingestion medical energy and<br>conflicted in ingesti |
|                                                                                                    |                                                                                                    | Setting Processing Annual 1, Setting 1, Setting 1, S                    |                                                                                                    |
|                                                                                                    |                                                                                                    | and of person person of person of pe                 |                                                                                                    |

#### **Connect Community**

As a member, you can view the latest posts in the communities in which you are enrolled. The Connect Community tile (image below) displays the most recent posts from Connect. Each post includes a link to the author profile in Connect along with an image, if available, as well as a display of the first few lines of the post.

With each post you can:

- Reply in Connect: Click on the button under the post and you will be automatically directed and logged into the ASHP Connect Community.
- Load More Posts: You can load additional posts by clicking the "Load More" button.

Edit your Connect Communities:

- Click on the ellipsis menu in the upper right corner of the Connect Community tile, choose "Edit Communities."
- Once selected, you will be brought to the Connect Community in a separate tab. From here, you can select additional communities within the Connect Community platform.

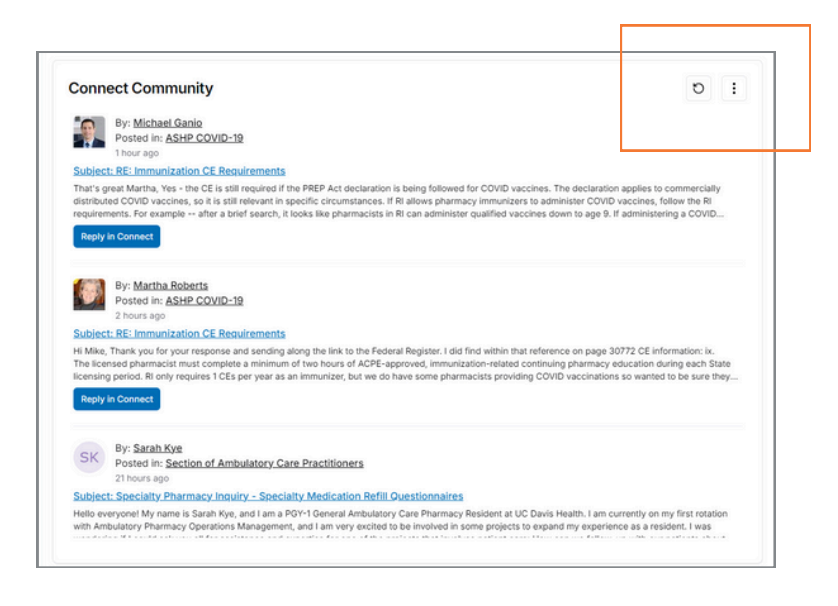

Refresh your feed:

- You can find the refresh feed button in the upper right corner next to the ellipsis within the Connect tab.
- The Connect section automatically refreshes every hour and displays posts from your communities with the newest content first. Note that the posts displayed are limited to a rolling 12month period.

#### PROFESSIONAL DEVELOPMENT

The Professional Development section of ASHP Navigator provides a centralized view of activities related to Board Certification, Professional Certificates, Continuing Education, Volunteer activities, Awards, and other accomplishments. An example of an accomplishment includes serving as a podcast host or guest, authoring a peer reviewed journal article or serving on a committee in your workplace.

The left-hand navigation allows you to easily access each area of the Professional Development dashboard:

- Certifications & Certificates
- Continuing
   Education
- Volunteer
- Awards & Accomplishments

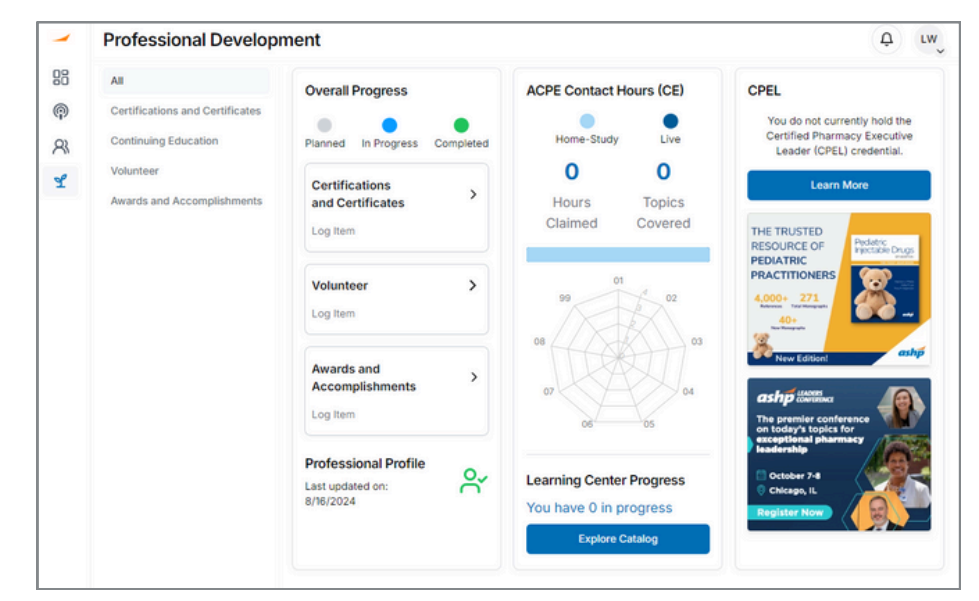

#### **CERTIFICATIONS & CERTIFICATES**

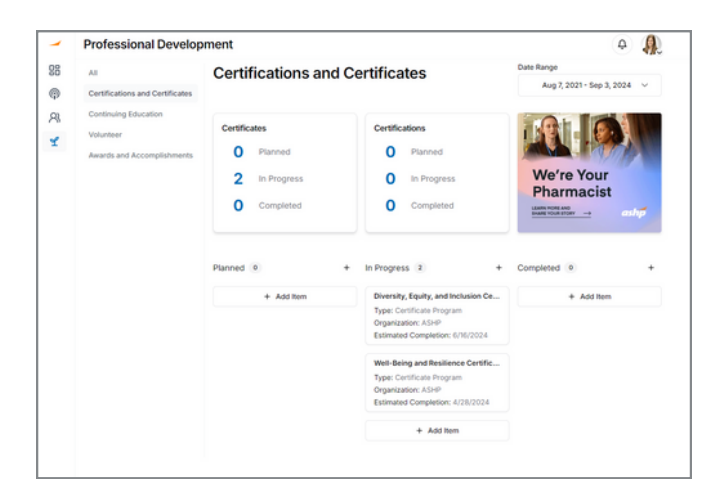

The Certifications and Certificates section auto-populates learning activities completed with ASHP. If you have learning activities with other organizations, you can self-report them here. In this section, you can toggle the date ranges of the data that is displayed and self-report any planned activities, items you might have in progress with other organizations and completed activities.

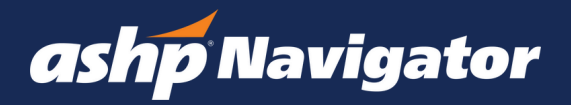

#### **CERTIFICATIONS & CERTIFICATES**

| Edit Item                                              | >                   |
|--------------------------------------------------------|---------------------|
| Activity Type                                          |                     |
| Certification                                          | ~                   |
| Certificate Name                                       |                     |
| Anticoagulation Certificate                            |                     |
| Organization                                           |                     |
| ASHP                                                   |                     |
| Start Date                                             | End Date            |
| 01/01/2024                                             | 08/01/2024          |
| Status                                                 |                     |
| Completed                                              | ~                   |
| I hereby attest that I compl<br>Actual Completion Date | leted this activity |
| mm/dd/yyyy 🗖                                           |                     |
| Actual Date Item was complete                          | d                   |
|                                                        | Cancel Save         |

#### CONTINUING EDUCATION

The Continuing Education (CE) section displays ACPE contact hours and topics covered in a dashboard format to help you stay organized and on top of your continuing education. Here, you can choose a date range to view your data and explore the ASHP E-learning Catalog by ACPE topic to help identify courses to help fulfill your goals and requirements. You can also see your ACPE Contact Hours (CE) broken out by hours claimed and topics covered. You are also invited to view the ASHP E-Learning Center activity center, view your transcripts and explore the ASHP E-Learning Center catalog.

To add a learning activity

- Select the appropriate status Planned, In-Progress or Complete
- Select "add item"
- A pop up will appear prompting you to identify the activity type, certificate name, organization where the activity was completed, the start and end date of the activity. Click "Save" to save the activity.
- You can add items that are "planned," "in progress," or "completed".
- You will be able to save, edit, and delete items in "planned" or "in progress" at any time.
- Members can move items from "in progress" or "planned" to "completed." Any item listed under "completed" cannot be removed in this version.

| ontinuing Education              |             | n                          | Date Range                                              |  |  |  |
|----------------------------------|-------------|----------------------------|---------------------------------------------------------|--|--|--|
| Home-Study                       | Uve         | -                          | Select Dates                                            |  |  |  |
| ACPE Contact H                   | Hours (CE)  | Learning Center Progress   | CE Quick Links                                          |  |  |  |
| 0                                | 0           |                            | 😔 Do Te My Activities                                   |  |  |  |
| Hours                            | Topics      | You have 0 in progress     | Q View My Transcript                                    |  |  |  |
| Claimed                          | Covered     |                            | Explore Catalog                                         |  |  |  |
|                                  |             | Explore Catalog            | Register for National Pharmac     Preceptors Conference |  |  |  |
| E Detail By                      | ACPE Topic  |                            |                                                         |  |  |  |
| ACPE Topic 0                     | 1           | ACPE Topic 02              | ACPE Topic 03                                           |  |  |  |
| Disease State Mark<br>Therapy () | agement@nvg | HIVIAIDS Therapy ()        | Lese ()                                                 |  |  |  |
| O Hours Clain                    | ted         | O Hours Claimed            | O Hours Claimed                                         |  |  |  |
| Explore                          | Catalog     | Explore Catalog            | Explore Catalog                                         |  |  |  |
| ACPE Topic 0                     | 4           | ACPE Topic 05              | ACPE Topic 06                                           |  |  |  |
| Pharmscy Administ                | retion ()   | Patient Safety ()          | Immunications 🕥                                         |  |  |  |
| O Hours Clain                    | red         | O Hours Claimed            | O Hours Claimed                                         |  |  |  |
| Explore                          | Catalog     | Explore Catalog            | Explore Catalog                                         |  |  |  |
| ACPE Topic 0                     | 7           | ACPE Topic 08              | ACPE Topic 99                                           |  |  |  |
| Compounding ()                   |             | Pain Management/Opioids () | Additional Topic Areas 🕥                                |  |  |  |
| A Moure Clain                    | red         | O Hours Claimed            | O Hours Claimed                                         |  |  |  |
| U riours ciain                   |             |                            |                                                         |  |  |  |

#### CONTINUING EDUCATION (Continued)

View your CE Detail by ACPE Topic:

- Pick a date range: Set your desired date range in the date range picker found in the upper right-hand corner. You can choose a custom date range or from a series of preset date ranges (last 30 days, last 60 days, last 90 days, last year and last two years). Once you have selected your desired date range, click on "update." The date range chosen will manipulate the data you see within the CE Detail by ACPE Topic section.
- View your hours claimed by ACPE Topic Area: You can view your hours claimed by ACPE topic area in the CE Detail by ACPE Topic section.
- Find learning opportunities: Each ACPE topic area not only displays your hours claimed but also allows you to view the ASHP learning catalog by ACPE topic area. Click on "Explore Catalog" to view ASHP's current offerings.

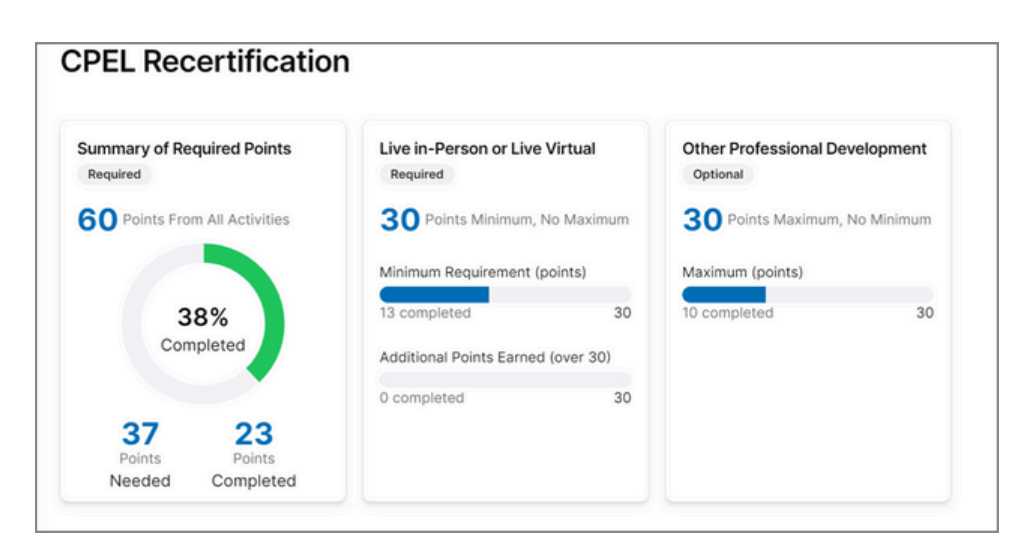

#### CERTIFIED PHARMACY EXECUTIVE LEADER (CPEL)

The Certified Pharmacy Executive Leader (CPEL) credential validates your professional and leadership competencies and commitment to excellence in pharmacy leadership. ASHP's CPEL credential communicates your leadership acumen to colleagues, current and future employers, healthcare administrators, and others. Once certified, CPELs join an engaged and supportive community of highly accomplished leaders who can support your future growth and professional development.

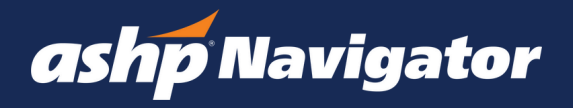

#### CPEL (Continued)

If you hold a CPEL credential you will be able to view your recertification requirements within the CPEL section of Navigator:

Summary of Required Points (required):

 This section displays the required 60 points for CPEL recertification. The points from all activities are broken down into points completed and points needed to satisfy the 60 point requirement and provides a snapshot of your progress.

Live in-Person or Live Virtual (required):

• You can view your tracked progress of Live in-Person or Live Virtual points earned to the minimum required 30 points as well as points earned above the minimum.

Other Professional Development:

- The other professional development section allows you to view your additional points earned outside of the required Live in-Person or Live Virtual points.
- If your activities claimed are from ASHP, these will auto populate in the totals.
- At this time, members are unable to self-report points. Please email Martha Russell at <u>mrussell@ashp.org</u> for more information.

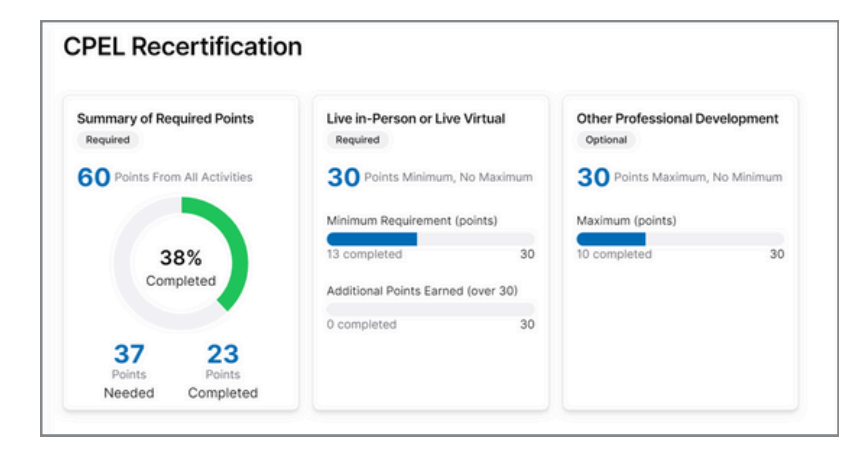

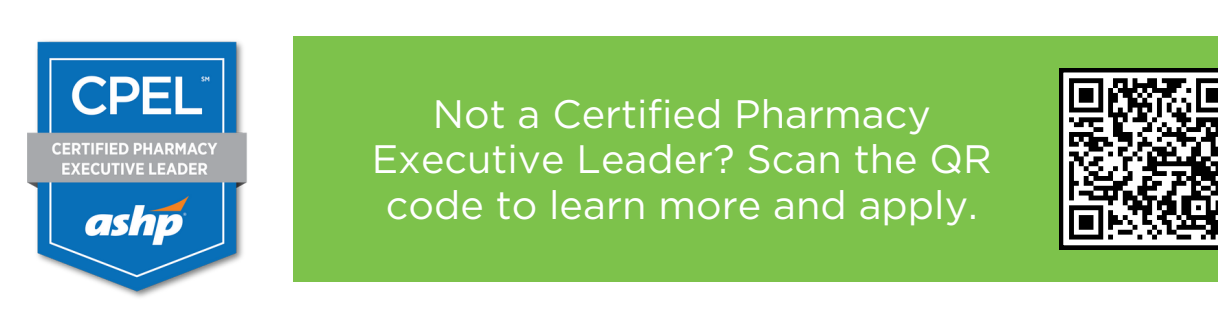

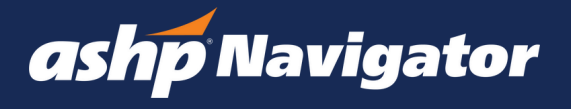

#### VOLUNTEER ACTIVITIES

Track your volunteer activities along your professional journey in the Volunteer section of ASHP navigator. Your ASHP volunteer activities will display in this section and you will have the opportunity to self-report non-ASHP activities like volunteering at a clinic or serving on a committee at your workplace. ASHP committees are automatically viewable in the volunteer section. Committees will continue to be updated on a rolling basis.

- Members can self-report volunteer activities that are "planned" or "in progress." Self-reporting a new volunteer activity includes fields for organization, volunteer description, target completion date and status (planned, in progress, completed).
- To add a volunteer item:
  - Click on "add item"
  - Identify the organization, add a volunteer description, date and status.
     Click "Save" once completed.

| Volunteer ③<br>Your ASHP volunteer activities will automatically display below. You can<br>also add additional services manually. |                                  |                                                                                          |        | Date Range<br>Aug 7, 2021 - Sep 3, 2024 |       |      | ~ |
|----------------------------------------------------------------------------------------------------|----------------------------------|------------------------------------------------------------------------------------------|--------|-----------------------------------------|-------|------|---|
| Volunteer Activities       1     Planned       0     In Progress       0     Completed                                            | ask<br>Educa<br>P<br>October 2-3 | App Macanian House And<br>ting Tomor<br>harmacists<br>, 2024 Vintual C<br>Register Today | A Arca |                                         |       |      |   |
| Planned 1 +                                                                                                    | In Progress                      | 0                                                                                        | +      | Completed                               | 0     |      | + |
| Volunteer Lead<br>Organization: Maryland State<br>Start Date: 8/10/2020<br>Estimated Completion: 10/31/2025                       |                                  | + Add Item                                                                               |        |                                         | + Add | ltem |   |
| + Add Item                                                                                                    |                                  |                                                                                          |        |                                         |       |      |   |

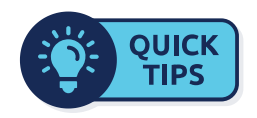

A list of committees currently included can be found by clicking the Information icon next to "Volunteer" towards the top of the page.

#### AWARDS & ACCOMPLISHMENTS

The Awards and Accomplishment section highlights awards earned and additional professional development accomplishments.

- ASHP awards earned will be pre-populated in the Awards and Accomplishments section. Additional Awards will continue to be added on a rolling basis.
- You can view your ASHP Awards in the "Completed" column.
- Self-reporting an award or accomplishment includes type of activity (award, conference presenter, podcast presenter, webinar presenter, journal author, other), Organization, Award Name, completion date and status.
- To add an award and accomplishment
  - Click on "add item"
  - Identify the type of activity, organization, award name, date and status.
     Click "Save" once completed.

| Awards and Accom                                                          | olishments ()                 | Date Range                                                                                                    |
|---------------------------------------------------------------------------|-------------------------------|----------------------------------------------------------------------------------------------------|
| Your ASHP awards and accomplishin<br>You can also add additional recognit | Aug 7, 2021 - Sep 3, 2024 🗸 🗸 |                                                                                                    |
| Activities O Planned O In Progress 1 Completed                            | We're Your<br>Pharmacist      |                                                                                                    |
|                                                                           |                               |                                                                                                    |
| Planned • +                                                               | In Progress 0 +               | Completed 1 +                                                                                                    |
| Planned • +                                                               | In Progress 0 +<br>+ Add Item | Completed 1 + Authored article                                                                                            |
| Planned • +<br>+ Add Item                                                 | In Progress 0 +<br>+ Add Item | Completed 1 + Authored article Type: Journal Author Organization: JAMA                                                    |
| Planned 0 +<br>+ Add Item                                                 | In Progress 0 +<br>+ Add Item | Completed 1 +<br>Authored article<br>Type: Journal Author<br>Organization: JAMA<br>Estimated Completion: 8/9/2024         |
| Planned 0 +<br>+ Add Item                                                 | In Progress 0 +<br>+ Add Item | Completed 1 + Authored article Type: Journal Author Organization: JAMA Estimated Completion: 8/9/2024 Completed: 8/9/2024 |

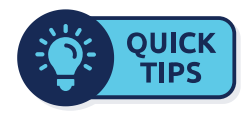

A list of awards can be found by clicking the Information icon next to "Awards and Accomplishments" towards the top of the page.

#### ADDITIONAL FEATURES

#### Notifications

Notifications enable ASHP to notify members about important communications, upcoming conferences, new products and services, and other time-sensitive information.

| ashp Navigator | Dashboard | Ą | LW |
|----------------|-----------|---|----|
|                |           |   |    |

View your notifications:

- Click on the bell icon in the upper right corner by your profile picture. The bell icon will change color and blink to signal a new notification.
- Select either "All" or "Unread" to filter your notifications.
- By selecting the ellipsis bar, you can elect to mark all notifications as read or open notifications in a larger viewing pane.

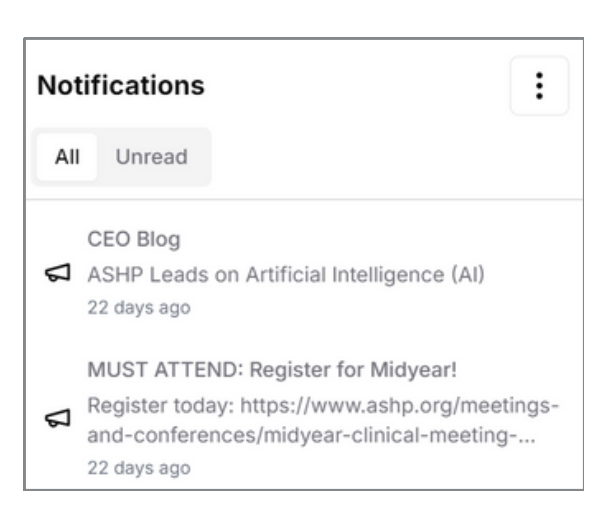

#### Account Preferences

Members can update personal information by clicking on the profile picture (or initials) in the top right corner, next to the notifications icon.

| ashp Navigator | Dashboard | Ą | LW |
|----------------|-----------|---|----|

You can view your Profile, Professional, Member Sections, Interests, and Professional Biography under "Account Preferences".

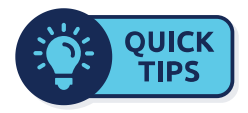

Refer to pages 3 - 6 of this User's Guide for instructions on how to edit or update your member profile and account preferences.

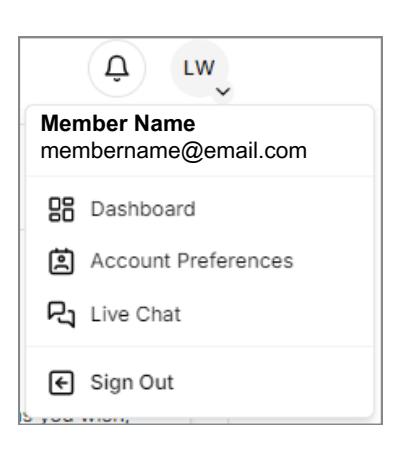

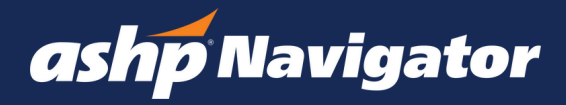

#### MEMBER SUPPORT

#### **Need Help?**

If at any point you need assistance with your experience with ASHP Navigator, please reach out to us. We are here to help.

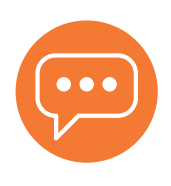

#### Live Chat:

Use the live chat feature to connect with ASHP Customer Relations. To start a live chat, click on the profile avatar and choose "live chat" from the drop-down menu. This will launch a live chat in a separate window.

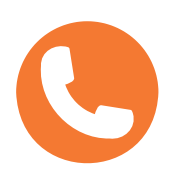

Phone:

Call us at 866-279-0681

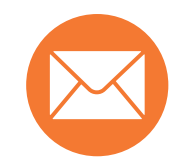

Email: Email us at <u>custserv@ashp.org</u>

Live Chat & Phone Availability: 8:30 a.m. - 5:00 p.m. Eastern Time, Monday through Friday

# We value your feedback!

Please email <u>navigator@ashp.org</u> with any questions or feedback related to your experience with ASHP Navigator.